## INSTRUKCJA ZŁOŻENIA WNIOSKU O ZAKWALIFIKOWANIE NA SZKOLENIE

- 1. Zaloguj się w systemie SMK jako pielęgniarska https://smk.ezdrowie.gov.pl/login.jsp
- 2. Wejdź w Dane o planowanych szkoleniach

| Mój profil                        | Elektroniczna karta<br>kształcenia    | Wnioski o egzamin<br>specjalizacyjny | Wnioski na szkolenia |
|-----------------------------------|---------------------------------------|--------------------------------------|----------------------|
| Dane o planowanych<br>szkoleniach | Wnioski o<br>modyfikację<br>uprawnień |                                      |                      |

- 3. Wybierz rodzaj kształcenia szkolenie specjalizacyjne
- 4. Wybierz dziedzinę kształcenia z listy *Pielęgniarstwo rodzinne dla pielęgniarek*

| ne o planowanyc | h szkoleniach - wybór wojewo | ództwa                                   |         |
|-----------------|------------------------------|------------------------------------------|---------|
| Grupa zawodowa: | Rodzaj kształcenia           | Dziedzina kształcenia                    |         |
| pielegniarki    | szkolenie specjalizacyjne    | Pielęgniarstwo rodzinne dla pielęgniarek | Wybierz |

- 5. Na mapce kliknij odpowiednie województwo Lubuskie
- 6. Z listy wybierz odpowiednio:
  - a. Nazwa planu kształcenia: SS/KROSNO/ZG/MZ/2018/R
  - b. Organizatora: OKPPiP Sp. z o.o. Rzeszów/Tarnobrzeg/Krosno
  - c. Planowaną datę rozpoczęcia i zakończenia: Od 2018-10-30 do 2020-04-30
  - d. Miejscowość odbywania się zajęć: Zielona Góra

| Pielęgniarstwo<br>rodzinne dla<br>pielęgniarek | Szkolenie<br>specjalizacyjne<br>w dziedzinie<br>pielęgniarstwa<br>rodzinnego<br>dla<br>pielęgniarek | SS/KROSNO<br>/ZG/MZ<br>/2018/R | szkolenie<br>specjalizacyjne | Osrodek<br>Kształcenia<br>Podyplomowego<br>Pielęgniarek I<br>Położnych Sp. z<br>o.o. | 2018-10-30 | 2020-04-30 | Zielona Gora | Ö |
|------------------------------------------------|----------------------------------------------------------------------------------------------------|--------------------------------|------------------------------|--------------------------------------------------------------------------------------|------------|------------|--------------|---|
| Złóż wnio                                      | sek                                                                                                 |                                |                              |                                                                                      |            |            |              |   |

## Kliknij Złóż wniosek

7. Uzupełnij wymagane pola

## UWAGA!

Pola dotyczące stażu pracy należy wypełnić poprawnie (pola liczbowe) oraz dodać skan zaświadczenia potwierdzający staż pracy (minimum 2 lata w okresie ostatnich 5 lat)- *przykład poniżej* 

| gőłem                                | W okresie ostatnich pięciu lat – Zgodny z kierunkiem |  |
|--------------------------------------|------------------------------------------------------|--|
| 32                                   | 5 32                                                 |  |
|                                      |                                                      |  |
|                                      |                                                      |  |
|                                      |                                                      |  |
|                                      |                                                      |  |
| twierdzenie                          | stażu pracy                                          |  |
| twierdzenie                          | stażu pracy                                          |  |
| otwierdzenie                         | stażu pracy                                          |  |
| otwierdzenie                         | stażu pracy                                          |  |
| otwierdzeni                          | stażu pracy                                          |  |
| otwierdzenie                         | stażu pracy                                          |  |
| zaswiadczer                          | stażu pracy<br>wyw. Wybierz Usuń Pobierz             |  |
| Zeswiedczer                          | stażu pracy<br>wybierz Usuń Pobierz                  |  |
| zeswiedczer                          | war Wybierz Usuń Pobierz                             |  |
| Potwierdzeni<br>Izeswiedczer<br>Usuń | wybierz Usuń Pobierz                                 |  |
| otwierdzeni<br>zaswiadczer<br>Usuń   | stażu pracy<br>wybierz Usuń Pobierz                  |  |

- 8. Po poprawnym uzupełnieniu wymaganych pól, kliknij Zapisz wniosek
- 9. Pojawi się komunikat: Poprawnie wykonano akcję: Zapisz kliknij Dalej
- 10. Sprawdź wpisane dane i na dole strony kliknij: Wyślij i ponownie potwierdź: Wyślij
- 11. Prawidłowo złożony wniosek otrzyma status: Do weryfikacji.